# Konfigurieren der Funktion "Conference Now" in CUCM 11.X

#### Inhalt

Einführung Voraussetzungen Anforderungen Verwendete Komponenten Hintergrundinformationen Konfigurieren Konfigurationen Überprüfen Fehlerbehebung

## Einführung

Dieses Dokument beschreibt eine neue Funktion **Conference Now** in Cisco Unified Communications Manager (CUCM).

### Voraussetzungen

#### Anforderungen

Cisco empfiehlt, über Kenntnisse der Medienressourcen im Call Manager zu verfügen.

#### Verwendete Komponenten

Die Informationen in diesem Dokument basieren auf der CUCM-Version 11.5.0.99838-4.

Die Informationen in diesem Dokument wurden von den Geräten in einer bestimmten Laborumgebung erstellt. Alle in diesem Dokument verwendeten Geräte haben mit einer leeren (Standard-)Konfiguration begonnen. Wenn Ihr Netzwerk in Betrieb ist, stellen Sie sicher, dass Sie die potenziellen Auswirkungen eines Befehls verstehen.

## Hintergrundinformationen

Mit der Funktion "Conference Now" (Konferenz jetzt) können externe und interne Anrufer einer Konferenz beitreten, indem sie eine Konferenz-jetzt-IVR-Verzeichnisnummer wählen, die eine zentrale Konferenz-Assistentennummer ist. Eine IVR-Anwendung leitet den Anrufer durch die Wiedergabe von Ansagen an die Konferenz. Nachdem der Gastgeber sowohl die Meeting-Nummer als auch die PIN korrekt eingegeben hat, wird eine Konferenzbrücke basierend auf der MRGL (Media Resource Group List) des Gastgebers zugewiesen. Teilnehmer, die dem Meeting vor dessen Beginn beitreten, werden auf dieselbe Konferenzbrücke umgeleitet. Der Gastgeber kann den Zugriffscode für Teilnehmer für ein sicheres Konferenzgespräch festlegen.

## Konfigurieren

Mit diesem Verfahren wird die Funktion Conference Now konfiguriert.

#### Konfigurationen

Schritt 1: Konfigurieren Sie jetzt die Konferenz.

Navigieren Sie zu **Call Routing > Conference Now** (Anrufweiterleitung > Jetzt Konferenz), wie im Bild gezeigt:

| abab                         | Cisco Unified CM Administration        |                                                                                                    |  |  |  |  |  |  |
|------------------------------|----------------------------------------|----------------------------------------------------------------------------------------------------|--|--|--|--|--|--|
| cisco                        | For Cisco Unified Communications       | Solutions                                                                                                    |  |  |  |  |  |  |
| System 👻                     | AAR Group                              | anced Features ▼ Device ▼ Application ▼ User Management ▼ Bulk Administration ▼ Help ▼                                                                                                    |  |  |  |  |  |  |
| ⚠                            | Route Filter                           | ice is configured. This is required to recover your system in case of                                                                                                    |  |  |  |  |  |  |
|                              | SIP Route Pattern                      |                                                                                                    |  |  |  |  |  |  |
| Cisc                         | Class of Control                       | istration                                                                                                    |  |  |  |  |  |  |
| Custom                       | Intercom                               |                                                                                                    |  |  |  |  |  |  |
| System                       | Client Matter Codes                    |                                                                                                    |  |  |  |  |  |  |
| VMware                       | Forced Authorization Codes             | ו(R) CPU E5-4669 v3 @ 2.10GHz, disk 1: 120Gbytes, 5120Mbytes RAM, Partitions aligne                                                                                                    |  |  |  |  |  |  |
|                              | Emergency Location                     |                                                                                                    |  |  |  |  |  |  |
|                              | Translation Pattern                    |                                                                                                    |  |  |  |  |  |  |
| User c last l                | Call Park                              | ust 27, 2016 11:52:28 AM IST, to node 10.106.99.199, from 10.196.120.156 using HTTPS                                                                                                    |  |  |  |  |  |  |
| Copyright ©                  | Directed Call Park                     |                                                                                                    |  |  |  |  |  |  |
| All rights res               | Call Pickup Group                      |                                                                                                    |  |  |  |  |  |  |
| This product<br>exporters, d | Directory Number                       | ubject to United States and local country laws governing import, export, transfer and use. Delivery of ompliance with U.S. and local country laws. By using this product you agree to comply with applicable |  |  |  |  |  |  |
| A summary (_                 | Meet-Me Number/Pattern                 | c products may be found at our Export Compliance Product Report web site.                                                                                                    |  |  |  |  |  |  |
| For informat                 | Conference Now                         | (apager places visit our Unified Communications System Decumentation web site                                                                                                    |  |  |  |  |  |  |
|                              | Dial Plan Installer                    | - anager please visit our <u>onmed communications system bocumentation</u> web site.                                                                                                    |  |  |  |  |  |  |
| For Cisco Te                 | Route Plan Report                      | <u>I Support</u> web site.                                                                                                    |  |  |  |  |  |  |
|                              | Transformation                         |                                                                                                    |  |  |  |  |  |  |
|                              | Mobility                               |                                                                                                    |  |  |  |  |  |  |
|                              | Logical Partition Policy Configuration |                                                                                                    |  |  |  |  |  |  |

Behalten Sie hier die **Conference Now** DN in Partition, auf die Sie mit dem entsprechenden Calling Search Space (CSS) zugreifen können.

| System      Call Routing      Media Resources      Advanced Features | Device      Application      User Management      Bu | Ik Administration 👻 Help 👻 |
|----------------------------------------------------------------------|------------------------------------------------------|----------------------------|
| Conference Now Configuration                                         |                                                      |                            |
| Save 🗶 Delete                                                        |                                                      |                            |
| ⊂ Status                                                             |                                                      |                            |
| i Status: Ready                                                      |                                                      |                            |
| ⊂ Conference Now Configuration                                       |                                                      |                            |
| Conference Now IVR Directory Number*                                 | 3030                                                 |                            |
| Route Partition                                                      | PT-CUG                                               |                            |
| Description                                                          |                                                      |                            |
| Maximum Wait Time For Host Until Participant is Disconnected $^{st}$ | 15 🔹                                                 | Minutes                    |
| MOH Source While Participant is Waiting                              | 1-SampleAudioSource                                  |                            |
|                                                                      |                                                      |                            |
| Save Delete                                                          |                                                      |                            |
| (i) *- indicates required item.                                      |                                                      |                            |

#### Schritt 2: Jetzt unter Gerät und weisen Sie den Besitzer-Benutzer zu.

Navigieren Sie zu Gerät >Telefon, und suchen Sie nach dem Gerät.

| cisco      | Cisco Unified CM Administration<br>For Cisco Unified Communications Solutions |                  |                     |                 |                                         |              |                                                                          |
|------------|-------------------------------------------------------------------------------|------------------|---------------------|-----------------|-----------------------------------------|--------------|--------------------------------------------------------------------------|
| System 💌   | Call Routing - M                                                              | edia Resources 👻 | Advanced Features 👻 | Device          | <ul> <li>Application</li> </ul>         | User Managem | ement 👻 Bulk Administration 👻 Help 👻                                     |
| Find and L | List Phones                                                                   |                  |                     | CT              | Route Point                             |              |                                                                          |
| Add N      | ew                                                                            |                  |                     | Ga              | tekeeper<br>Iteway                      |              |                                                                          |
| Phone      |                                                                               |                  |                     | Pł              | one                                     |              |                                                                          |
| Find Phone | where Device Na                                                               | me               | ▼ begins with       | Tri<br>Re<br>De | nk<br>mote Destination<br>vice Settings | ,            | ar Filter                                                                |
| Add New    | v                                                                             |                  |                     |                 |                                         |              | jacuve query, Prease enter your search criteria using the options above. |

#### Wählen Sie das richtige Gerät aus.

| System •   | Call Routing 👻 Media Reso               | urces • Advanced Features • Device •    | Application • User Management • E  | Bulk Administration 👻 H | lelp 👻          |                          |                           |             |                  |
|------------|-----------------------------------------|-----------------------------------------|------------------------------------|-------------------------|-----------------|--------------------------|---------------------------|-------------|------------------|
| Find and   | List Phones                             |                                         |                                    |                         |                 |                          | Related Links: Actively L | ogged In De | vice Report 🔻 Go |
| Add N      | lew Eselect All C                       | lear All   Delete Selected 🏻  🍟 Reset S | elected 🧷 Apply Config to Selected |                         |                 |                          |                           |             |                  |
| Status —   | Status<br>1 7 records found             |                                         |                                    |                         |                 |                          |                           |             |                  |
| Phone      | (1 - 7 of 7)                            |                                         |                                    |                         |                 |                          |                           | Row         | rs per Page 50 🔻 |
| Find Phone | e where Device Name                     | ▼ begins with ▼<br>Select i             | Find Clear Filter                  | <b>.</b>                |                 |                          |                           |             |                  |
|            |                                         | Device Name(Line) ^                     | Description                        | Device Pool             | Device Protocol | Status                   | IPv4 Address              | Сору        | Super Copy       |
|            | <b>*</b>                                | ANAAAAAAAAAAAOOO                        | ANAAAAAAAAAA000                    | Default                 | SCCP            | None                     | None                      |             |                  |
|            |                                         | CSESAKALEKA                             |                                    | Default                 | SIP             | None                     | None                      | 6           | 1                |
|            | ()<br>()                                | SEP001121FF6F2E                         | SEP001121FF6F2E                    | Default                 | SCCP            | Registered with CUCM-PUB | 10.106.99.231             | 0           | 1                |
|            | 7841                                    | SEP00E16DBA5FD5                         | Auto 3003                          | HQ                      | SIP             | Registered with CUCM-PUB | 10.106.99.230             | 0           | 1                |
|            | (C) (C) (C) (C) (C) (C) (C) (C) (C) (C) | SEP44E4D9458511                         | Auto 3004                          | Default                 | SIP             | None                     | None                      | 0           | 1                |
|            | CIPC                                    | SEP54EE7581271D                         |                                    | Default                 | SCCP            | None                     | None                      | 0           | 1                |
|            | ()<br>19951                             | SEPA40CC3957CC7                         | Auto 3002                          | Default                 | SIP             | Registered with CUCM-PUB | 10.106.99.236             | ß           | 1                |
| Add Nev    | w Select All Clear All                  | Delete Selected Reset Selected          | Apply Config to Selected           |                         |                 |                          |                           |             |                  |

| Phone         | Configuration                                   |                                                                          |                                         | Related Links: Back To Find/List | ▼ Go |
|---------------|-------------------------------------------------|--------------------------------------------------------------------------|-----------------------------------------|----------------------------------|------|
| 🔒 s           | ave 🗙 Delete 📋 Copy 蠀 Reset 🧷 Apply Cor         | nfig 🚽 Add New                                                           |                                         |                                  |      |
| Statu:        |                                                 |                                                                          |                                         |                                  |      |
| • <b>Asso</b> | Modify Button Items                             | Phone Type<br>Product Type: Cisco 9951<br>Device Protocol: SIP           |                                         |                                  |      |
| 2<br>3        | Ins Line [2] - 3006 in PT-CUG                   | Real-time Device Status Registration: Registered with Cisco              | Unified Communications Manager CUCM-PUB |                                  |      |
| 4             | ම <u>ී cisco1@cisco.com</u><br>මීක Add a new SD | Active Load ID: sip9951.9-4-25R2-2<br>Inactive Load ID: sip9951.9-4-2-13 |                                         |                                  |      |
| 6             | Add On Module(s)                                | Dewnload Status: Unknown Device Information                              |                                         |                                  |      |
| 7<br>8        | None                                            | Device is Active                                                         |                                         |                                  |      |
| 9<br>10       | None                                            | MAC Address*<br>Description                                              | A40CC3957CC7<br>Auto 3002               |                                  |      |

Wählen Sie **Eigentümer** als **Benutzer** aus, und weisen Sie die **Benutzer-ID** des **Eigentümers** zu. Hier wird **Cisco** als **Benutzer-ID** des **Eigentümers** verwendet.

| System | Call Routing      Media Resources      Advanced Feature | s      Device      Application      User Managem | ent • Bulk Administration • Help •       |                                       |                                  |
|--------|---------------------------------------------------------|--------------------------------------------------|------------------------------------------|---------------------------------------|----------------------------------|
| Phone  | Configuration                                           |                                                  |                                          | F                                     | Related Links: Back To Find/List |
| 📄 s    | we 🗙 Delete 📔 Copy 🎦 Reset 🧷 Apply Con                  | fig 🕂 Add New                                    |                                          |                                       |                                  |
| 20     | Need                                                    | Network Hold MOH Audio Source                    | 2-ExternalSource                         | •                                     |                                  |
| 21     | None                                                    | Location*                                        | Hub_None                                 | •                                     |                                  |
| 22     | None                                                    | AAR Group                                        | < None >                                 | •                                     |                                  |
| 24     | None                                                    | User Locale                                      | English, United States                   | •                                     |                                  |
| 25     | None                                                    | Network Locale                                   | < None >                                 | •                                     |                                  |
| 26     | None                                                    | Built In Bridge*                                 | Default                                  | •                                     |                                  |
| 27     | None                                                    | Privacy*                                         | Default                                  | *                                     |                                  |
| 28     | None                                                    | Device Mobility Mode*                            | On                                       | View Current Device Mobility Settings |                                  |
| 29     | None                                                    | Owner                                            | User     Anonymous (Public/Shared Space) |                                       |                                  |
| 30     | None                                                    | Owner User ID*                                   | cisco                                    | •                                     |                                  |
| 31     | None                                                    | Mobility User ID                                 | < None >                                 | <b>•</b>                              |                                  |
| 32     | None                                                    | Phone Personalization*                           | Default                                  | *                                     |                                  |

Schritt 3: Navigieren Sie, wie im Bild gezeigt, zu **Benutzerverwaltung > Endbenutzer**.

| cisco                         | Cisco Unified CM Administration<br>For Cisco Unified Communications Solutions                                                                                                    |                  |                                                                               |                                                                                                    |  |  |
|-------------------------------|----------------------------------------------------------------------------------------------------|------------------|-------------------------------------------------------------------------------|----------------------------------------------------------------------------------------------------|--|--|
| System 👻                      | Call Routing - Media Resources - Advanced Features - Device - Application -                                                                                                    | User             | Management Bulk Administration                                                | ▼ Help ▼                                                                                                    |  |  |
|                               |                                                                                                    |                  | Application User                                                              |                                                                                                    |  |  |
|                               | WARNING: No backup device is configured. This is requ                                                                                                    | $\leq$           | End User                                                                      | n in case of failure                                                                                                    |  |  |
| <u> </u>                      | WARNING. NO backup device is configured. This is requ                                                                                                    |                  | User/Phone Add                                                                |                                                                                                    |  |  |
|                               |                                                                                                    |                  | SIP Realm                                                                     |                                                                                                    |  |  |
| Cisc                          | o Unified CM Administration                                                                                                    |                  | User Settings                                                                 |                                                                                                    |  |  |
| CISC                          | o onned en Administration                                                                                                    |                  | Self-Provisioning                                                             |                                                                                                    |  |  |
| System                        | version: 11.5.0.99838-4                                                                                                    |                  | Assign Presence Users                                                         |                                                                                                    |  |  |
| VMwar                         | VMware Installation: 4 vCPU Intel(R) Xeon(R) CPU E5-4669 v3 @ 2.10GHz, disk 1: 120Gbytes, 5120Mbytes RAM, Partitions aligned                                                     |                  |                                                                               |                                                                                                    |  |  |
|                               |                                                                                                    |                  |                                                                               |                                                                                                    |  |  |
| Jser c last                   | ogged in to this cluster on Saturday, August 27, 2016 11:52:28 AM IST, to node 10.1                                                                                              | .106.9           | 99.199, from 10.196.120.156 using H                                           | ITTPS                                                                                                    |  |  |
| Copyright @<br>All rights re: | 1999 - 2015 Cisco Systems, Inc.<br>erved.                                                                                                    |                  |                                                                               |                                                                                                    |  |  |
| This produc<br>exporters, c   | t contains cryptographic features and is subject to United States and local country la<br>istributors and users are responsible for compliance with U.S. and local country laws. | laws g<br>. By u | governing import, export, transfer an<br>using this product you agree to comp | nd use. Delivery of Cisco cryptographic products does not imply third-party authority to impo<br>ply with applicable laws and regulations. If you are unable to comply with U.S. and local law |  |  |
| summary                       | of U.S. laws governing Cisco cryptographic products may be found at our Export Com                                                                                               | nplian           | ce Product Report web site.                                                   |                                                                                                    |  |  |

or information about Cisco Unified Communications Manager please visit our <u>Unified Communications System Documentation</u> web site

or Cisco Technical Support please visit our Technical Support web site.

Suchen Sie in Schritt 2 nach dem Benutzer, und wählen Sie den Benutzer aus, der auf dem Telefon zugewiesen ist.

| System 👻 Call F | Routing  Media Resources                           | Advanced Features • Device • Application | 🔹 User Management 👻 Bull | k Administration 🝷 Help 👻 |            |                  |                    |
|-----------------|----------------------------------------------------|------------------------------------------|--------------------------|---------------------------|------------|------------------|--------------------|
| Find and List U | lsers                                              |                                          |                          |                           |            |                  |                    |
| Add New         | Add New 🏢 Select All 🔛 Clear All 💥 Delete Selected |                                          |                          |                           |            |                  |                    |
| Status          |                                                    |                                          |                          |                           |            |                  |                    |
| (i) 4 records f | found                                              |                                          |                          |                           |            |                  |                    |
| User (1 - 4     | of 4)                                              |                                          |                          |                           |            |                  | Row:               |
| Find User where | First name                                         | ▼ begins with ▼                          | Find Clear Filter        |                           |            |                  |                    |
|                 | User ID 📩                                          | Meeting Number                           | First Name               | Last Name                 | Department | Directory URI    | User Sta           |
| $\sim$          | cisco                                              | 3006                                     |                          | cisco2                    |            | cisco1@cisco.com | Enabled Local User |
|                 | cisco3                                             | 3001                                     | А                        | Phone                     |            | cisco3@cisco.com | Enabled Local User |
|                 | cisco4                                             | 3002                                     | в                        | Phone                     |            | cisco4@cisco.com | Enabled Local User |

Behalten Sie die Benutzer-PIN bei. Diese Pin wird verwendet, wenn Sie der Gastgeber des Meetings sind.

| System   Call Routing  | Media Resources • Advanced Features • Device • A | oplication 👻 User Management 👻 Bulk Administration 👻 Help 💌 |
|------------------------|--------------------------------------------------|-------------------------------------------------------------|
| End User Configuration |                                                  |                                                             |
| 🔚 Save 🗙 Delete 🖬      | Add New                                          |                                                             |
| -Status                |                                                  |                                                             |
| (i) Update successful  |                                                  |                                                             |
| -User Information      |                                                  |                                                             |
| User Status            | Enabled Local User                               |                                                             |
| User ID*               | cisco                                            |                                                             |
| Password               | •••••                                            | Edit Credential                                             |
| Confirm Password       | •••••                                            |                                                             |
| Self-Service User ID   | 3002                                             |                                                             |
| PIN                    | •••••                                            | Edit Credential                                             |
| Confirm PIN            | •••••                                            | This is mantodatov to set the pin.                          |
| Last name *            | cisco2                                           |                                                             |
| Middle name            |                                                  |                                                             |
| First name             |                                                  |                                                             |
| Display name           |                                                  |                                                             |
| Title                  |                                                  |                                                             |
| Directory URI          | cisco1@cisco.com                                 |                                                             |

Schritt 4: Aktivieren Sie das Kontrollkästchen Endbenutzer zum Gastgeber der Konferenz aktivieren, wie im Bild gezeigt:

| - Conference Now Information           |                                                             |
|----------------------------------------|-------------------------------------------------------------|
| Enable End User to Host Conference Now |                                                             |
| Meeting Number 3002                    |                                                             |
| Attendees Access Code 1234             | This pin is used to join the participant in the conference. |
|                                        |                                                             |
| Save Delete Add New                    |                                                             |

## Überprüfen

Um Ihre Konfiguration zu überprüfen, wählen Sie **Call to Conference Now** Directory Number (DN), d. h. **3030**. Geben Sie die Meeting-Nummer **3002** gefolgt vom Schlüssel ein.

Behalten Sie als Host den in Schritt 3 konfigurierten Pin bei. Geben Sie jetzt für andere Teilnehmer die Meeting-Nummer **3002** und den Teilnehmercode **1234 an**.

#### Fehlerbehebung

Die Schritte zur Fehlerbehebung für diese Konfiguration werden in einem separaten Dokument behandelt.